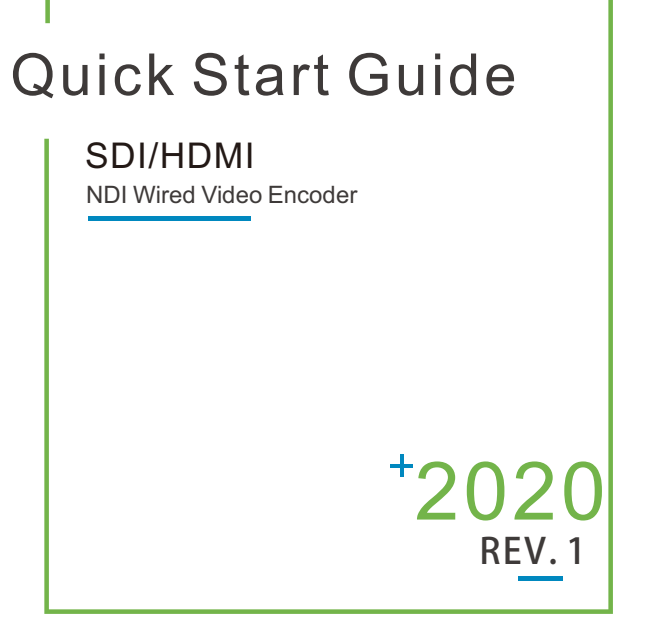

NDI is a registered trademark of NewTek, Inc.

• Thank you for purchasing NDI video encoder. Before installing the product, please read this user manual carefully. Please strictly follow our manual to install and use our encoder, or install and use under guiding by professional person, to protect your body safety and to avoid the encoder damage from physical and electrical. The encoder may be damaged if incorrect electrical connection or the physical installation, even threaten the operator safety.

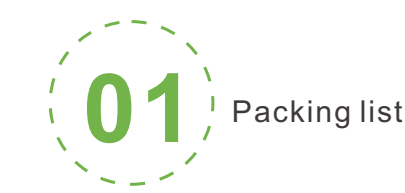

# Packing list

Encoder\*1 DC 12V/1AAdaptor\*1 Manual\*1 Warranty card\*1 USB Tally\*1.

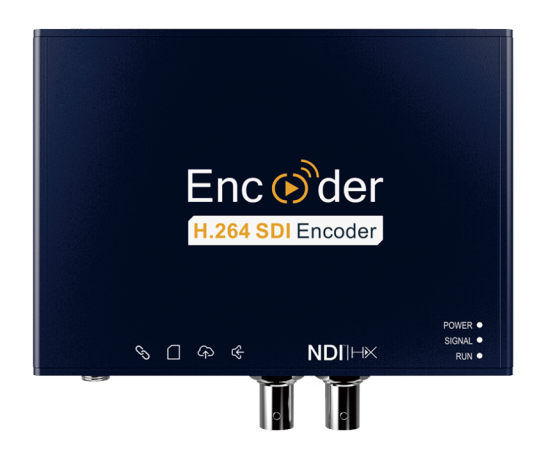

# NOTE:

8 Audio out

4 Audio in

There will be some difference because of the updating of the device

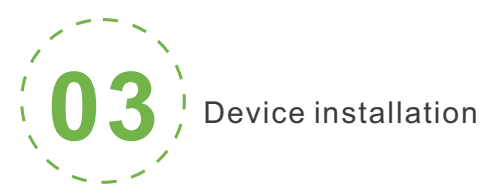

Device installation and connection

## Connecting video signal

Connect the SDI/HDMI signal from the source (such as a camera) to the SDI/HDMI input port of the device via a cable

NOTE: HDMI's input interface is on the right

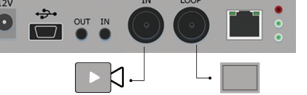

#### **Connect Network**

Connect the network cable to the Ethernet port of the device, and connect the other end to the network switch or directly to the network port of the computer.

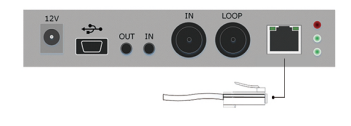

#### Connect the power supply

Using the power adapter (DC 12v) to connect to the power connector of the device. After connected, turn on the power switch (Interface No.12) on the device. After the device is powered on, it starts working.

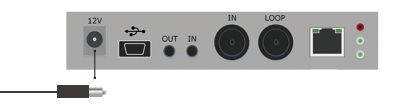

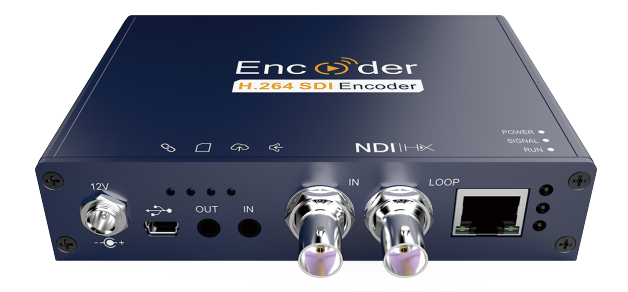

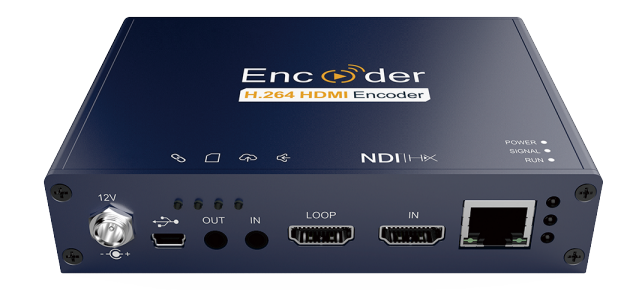

This product is divided in to SDI or HDMI interface, Please configure based on what you purchased.

Kindly note: This is only Quick Start Guide, if there any questions,

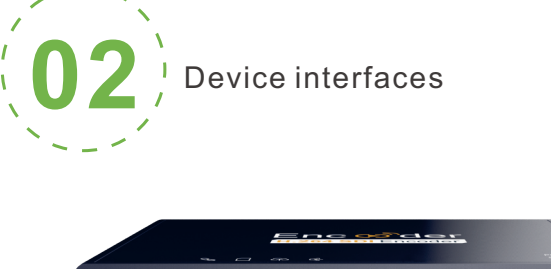

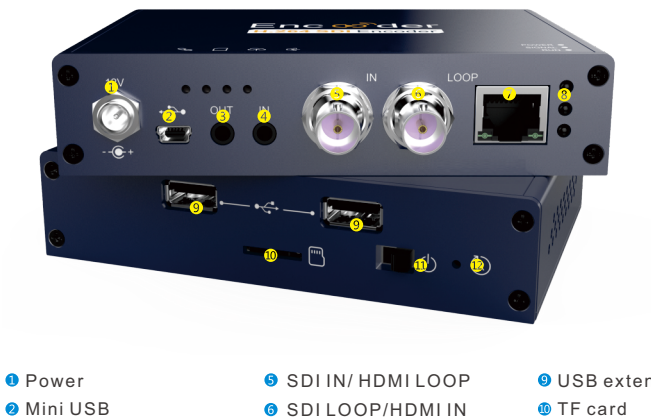

Ethernet

8 Indicator

9 USB extend 🖲 TF card Power Switch 🖲 Reset

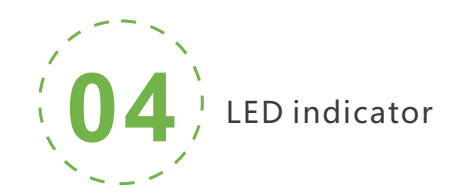

## **RUN/SIGNAL/POWER**

| Name                | Color | Status                       | Description                                                                                            |
|---------------------|-------|------------------------------|----------------------------------------------------------------------------------------------------|
| Fower               |       | Always on<br>Off             | Power supply is connected<br>Power supply is not connected                                             |
| SIGNAL              | Green | Always on<br>Flashing<br>Off | SDI/HDMI signal is connected<br>Restore device to factory settings<br>SDI/HDMI signal is not connected |
| <del>读</del><br>RUN | Green | Flashing<br>Off<br>Always on | Working<br>Working abnormal/not started<br>Device is starting                                          |

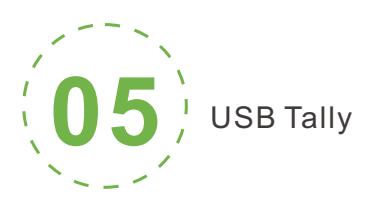

# This unit supports Tally indication from any NDI switching device by connecting the external Tally device that comes in the package with the USB port of the encoder.

When the NDI source is output to NDI receivers such as VMIX, TriCaster, etc. and when switch to Program or Preview, the encoder receives the notification and changes the color on the "Tally" device, as shown in the figure below:

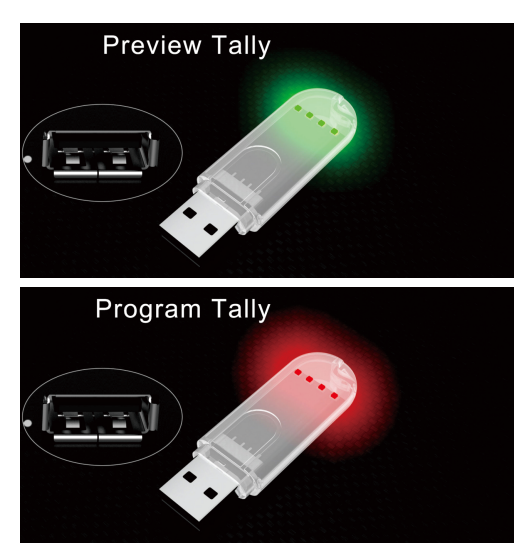

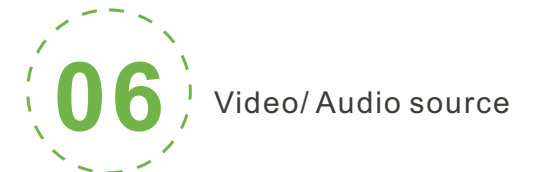

#### Video/audio source selection

| Signal<br>Source | Option      | Description                        |
|------------------|-------------|------------------------------------|
| Video<br>Source  | Auto Select | SDI/HDMI Input                     |
| Audio<br>Source  | Auto Select | SDI/HDMI Embedded<br>Digital audio |

# NOTE:

Select the sub-functions "Video Source Selection and Adjustment" and "Audio Source and Volume Adjustment" of the "Video/Audio Adjustment" function on the web management interface to configure the video and audio source selection.

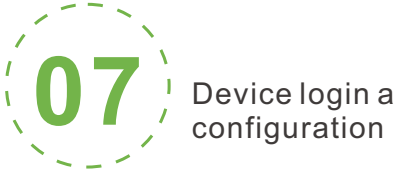

Device login and network

## Default IP address and web login

The Failsafe IP address is 192.168.1.168 with subnet mask 255.255.255.0. Normally, you don't need to modify this IP address.

## Login the WEB Console

If login for the first time, please use Failsafe IP address You can access http://192.168.1.168, to login the web console.

Login username admin password admin

#### IP address configuration

After login, you can configure the IP according to the network, the IP will be use for pushing and device management. You can configure it to manually set the IP or DHCP.(Default set is DHCP)

| N Connection     |                   |  |
|------------------|-------------------|--|
|                  |                   |  |
| MAC:             | 0A:81:60:60:60:00 |  |
| MAC Clone:       | 0A:81:60:60:60:00 |  |
| Address Resolve: | DHCP Dynamic ~    |  |
|                  | SAVE Return       |  |
|                  |                   |  |

DIIHX driver installation

Currently our encoders adopt compressed NewTek NDI|HX technology. Before your using, clients need to download NDI NDI|HX driver from https://www.newtek.com/ndi/tools/#.

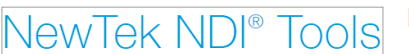

# Windows

- NDI<sup>®</sup> Tools for Windows NDI Studio Monitor NDI Scan Converter NDI Virtual Input NDI VLC Plugin NDI for Adobe Creative Cloud NDI Access Manager
- NDI Test Patterns NDIIHX Driver

# NOTE:

Encoder temporarily does not support RTSP pull.When NDI is connected the default RTSP channel of the main stream of the encoder is encrypted, and the direct pull-out will be displayed as a mosaic state.

A NDI|HX driver is required to install before streaming.

When there are several NDI encoders in the same network, as default Channel is the same. clients needs to set different Channels for different devices.

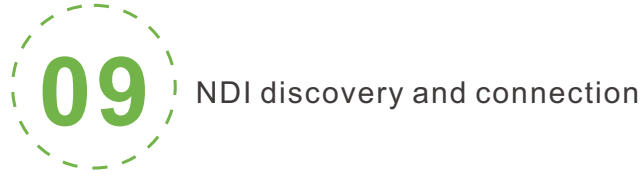

It is compatible with NewTek NDI<sup>®</sup>. When the device is in the same network as the Studio Monitor software (others like OBS, vMix, etc.), the device can be automatically discovered.

#### NewTek NDI - NEWTEK-CONNECT (2Chan 1) (1080/60p)

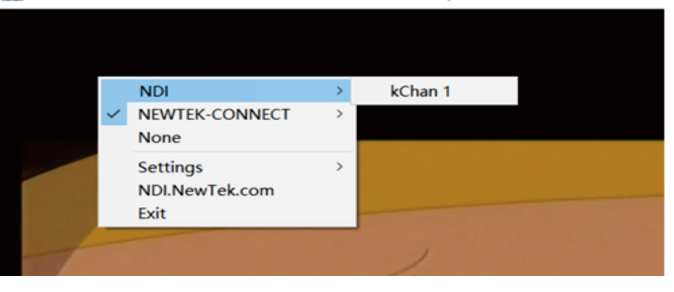

#### Modify NDI channel name

| Dashboard NDI           | User ar | d Privileges            | Presets     | Developer     | System Information |    |    |
|-------------------------|---------|-------------------------|-------------|---------------|--------------------|----|----|
|                         |         |                         |             |               |                    |    |    |
|                         | -       | NDI device              | name        |               |                    | ×  | EI |
|                         |         |                         |             |               |                    |    |    |
|                         |         | Device nai<br>Channel n | me:<br>ame: | NDI<br>chan 1 |                    |    |    |
|                         |         |                         |             |               |                    |    |    |
| Text&Image&Time Overlay | ÷       |                         |             |               | Cancel             | ОК |    |

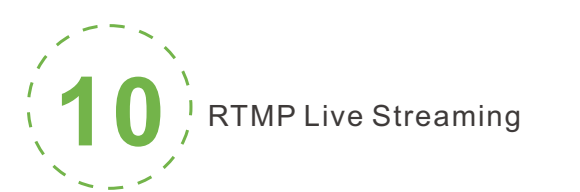

## Add streaming service

Our device's H.264 main/sub stream supports adding up to 8 same or different streaming media service, to meet your needs of adopting same/different stream media protocols for multi-goal pushing.

On the management interface of "Encoding&Stream-Encoding and Stream Settings", for main/sub stream to choose "add one stream service", users can add the needed service type.

#### Add RTMP pushing streaming service

Currently main video live streaming platforms require"RTMP" service. After adding RTMP pushing service, click set icon to configure RTMP parameters.

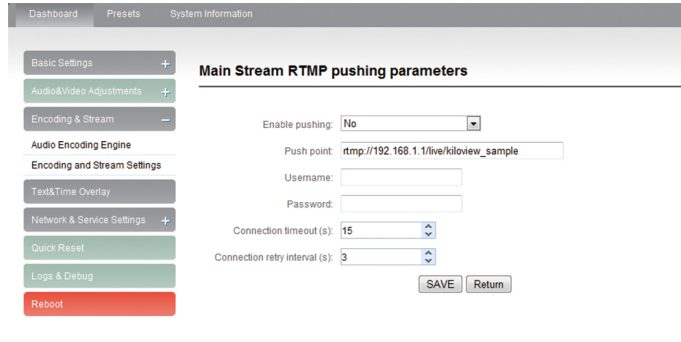

# NOTE:

This is an example of RTMP to introduce the configuration of push flow. Other push flow methods can be login to the device page for detailed configuration

## Take YouTube for an example

"Streaming point" is RTMP address given by platform ( Take YouTube as an example ) (Other platforms are similar, if questions please contact platform technical support for help ).

RTMP push-flow must first get a push-flow URL address from the platform Login to YouTube, got below address:

| Stream preview                                                                                                    | *                                                      |
|----------------------------------------------------------------------------------------------------|--------------------------------------------------------|
| Start streaming software It may take a few moments to receive data from your streaming software. Make sure that you've pasted the information shown here into your software. Learn more Stream URL rtmp://a.rtmp.youtube.com/live2 CoPY Stream name/key (paste in encode) 9ja6-9u28-uz4j-8x6r O | Title<br>test<br>Category<br>People & Blogs<br>Privary |
|                                                                                                    | SETTINGS GO LIVE                                       |

Streaming point should be like Server URL+Stream name/key, for example: rtmp://a.rtmp.youtube.com/live2/9ja6-9u28-uz4j-8x6r

After you get the RTMP URL address, you need to set it up in the encoder. If the platform requires user name and password verification, you also need to fill in the corresponding parameters in the encoder.

# NOTE:

In the case of rtmps push mode, fill in rtmps URL at Push point and set Use old RTMP version to yes, so that it can be supported.

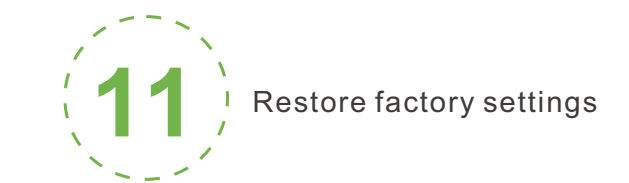

## Restore factory settings

If users change parameters that lead encoder couldn't work (typical situation is to change network address, so that it couldn't be visited encoder by network.). users could restore factory setting to default value.

## Two methods for restoring factory settings:

①Via the WEB interface, "Basic Setup > restore factory settings" function; (2) Through RESET button:

On the dashboard, there is button of Pressing on RESET button for 5 seconds, device will restore factory settings. Restoring factory setting will lead to the device hard restart, restarting course will last 1 minute.

# NOTE:

after restoring factory setting, below parameters will be turned to default value:

Login password will be as admin:

•IP address will be restored as 192.168.1.168, subnet mask will be 255.255.255.0; •All encoding parameters of video and audio will be restored to factory default value; •Media transmission parameters will be restored as factory default value.

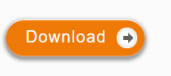

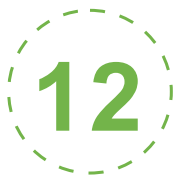

# Firmware upgrading

The encoder supports online firmware upgrading. Through the "Basic Settings-Firmware Upgrade" of the web management interface, you can upload the firmware online.

## Upgrading diagram

| Dashboard Presets Syste                                                              | m information                                                                                                    |
|--------------------------------------------------------------------------------------|----------------------------------------------------------------------------------------------------|
| Basic Settings _                                                                     | Firmware and software upgrading                                                                                                    |
| Change my password<br>Location & Time<br>Restore Factory Settings<br>Update Firmware | Current Firmware Version: 2.5.0<br>Current Software Version: 3.40.0211<br>Device Serial No: 170501096<br>Please check the device byte and software/firmware version is correct before upgrading. Upload<br>the firmware below.<br>NOTE: In need reboot the device to finish the upgrading while firmware uploaded! |
| Encoding & Stream +<br>Text&Time Overlay                                             | Upload Firmware: Upgrade                                                                                                    |
| Network & Service Settings 🕂                                                         |                                                                                                    |

## NOTE:

1: The device will restart automatically after upgraded, and recover to the default settings. User can upgrade the software version of device. Click "Browse" to select the upgrade file, and click to upgrade the device. The upgrade process is slow, around 30s to 1second, please be patient.

2: After finish upgrading, check whether the version information of the latest firmware is consistent with the expected status through the System Status-Software Version of the web interface

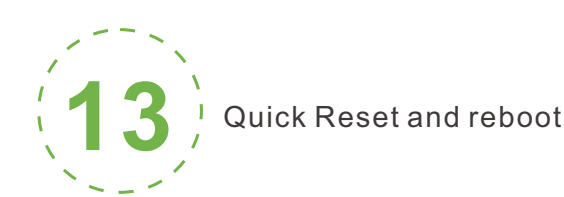

#### Quick reset and reboot

"Quick Reset" is quickly reset the video encoding function of encoder. When the video signal instability or improper parameter setting cause the encoder does not work, try to set the device quickly reset. The quickly reset probably need to wait 3 seconds or so.

"Reboot" is for encoder performs a warm reboot, when the encoder still does not work after quick reset, please try to reboot the device. Device rebooting lasts around 20s.

# NOTE:

Select" Quick Reset", current encoding will be suspended for a while. Select"Reboot'.the encoder will warm reboot Under some circumstances, reboot may be with the help of cold reboot: power down then power up the device.